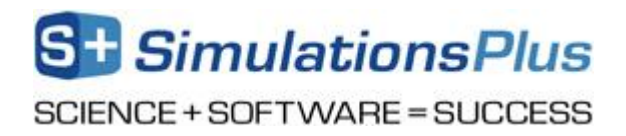

### **Installation Instructions for ADMET Predictor™ 9.5 Using a Local License**

### Before you begin

In order to install ADMET Predictor®, you must have Administrative privileges.

During the ADMET Predictor installation process, a file named SLP\_HOSTID\_Info.txt will be created on your desktop. This file needs to be emailed to <u>licensing@simulations-plus.com</u> in order to create your license file. We will generate a license file (LicenseFile.lic) that is specific to your computer. The file will be emailed to you and needs to be imported into the Flexera licensing system in order to run the ADMET Predictor. The directions for importing the file are at the end of this document.

If a previous version of our software was installed then the "simplus.exe" daemon needs to be replaced with the version included in ADMET Predictor 9.5 installation files. This is discussed below in the section "New version of the simplus.exe daemon".

### **Installation**

The first step in the process is to extract the files from the "AP95-Install(x64).zip" file. Right click on the "AP95-Install(x64).zip" file and select "Extract All...". The dialog box below will appear. Accept the default destination folder and click on "Extract".

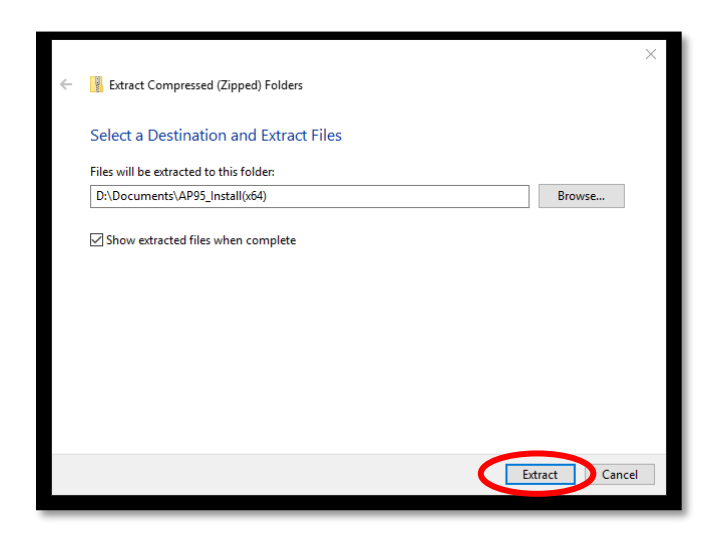

In the "AP95-Install(x64)" directory, double click on the "setup.exe" icon:

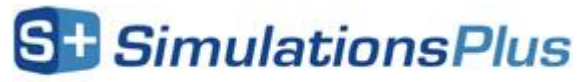

SCIENCE + SOFTWARE = SUCCESS

| 📕   🔁 📑 🖛   AP95_Ins                                                                         | tall(x64)                          |                                    |                                                                                                    |                                                                                       | - [                                                                                                    | ı x                   |
|----------------------------------------------------------------------------------------------|------------------------------------|------------------------------------|----------------------------------------------------------------------------------------------------|---------------------------------------------------------------------------------------|----------------------------------------------------------------------------------------------------|-----------------------|
| Pinto Quick Copy Paste<br>access Clipboard                                                   | Cut<br>Copy path<br>Paste shortcut | Move Copy<br>to * Copy<br>Organize | ename New Dear                                                                                                    | item •<br>access •<br>Properties                                                      | Open      Select a     Select n     Select n     Select n     Select n     Select n     Select n     Select n | Il<br>one<br>election |
|                                                                                              | his PC > Document                  | s > AP95_Install(x64)              |                                                                                                    | ٽ ~                                                                                   | Search AP95_Install(x64)                                                                                      | Q                     |
| <ul> <li>৵ Quick access</li> <li>▲ OneDrive</li> <li>■ This PC</li> <li>● Network</li> </ul> | Name<br>ADMET Pred<br>Vendor Daem  | <pre>^</pre>                       | Date modified<br>4/15/2019 8:35 AM<br>4/15/2019 8:35 AM<br>4/15/2019 8:35 AM<br>4/15/2019 8:35 AM<br>4/15/2019 8:35 AM | Type<br>File folder<br>File folder<br>Application<br>Setup Information<br>Application | Size<br>1,195 KB<br>1 KB<br>1,195 KB                                                                          |                       |
| 5 items                                                                                      |                                    |                                    |                                                                                                    |                                                                                       |                                                                                                    |                       |

This will bring up the dialog box below. Click on the "ADMET Predictor 9.5" button.

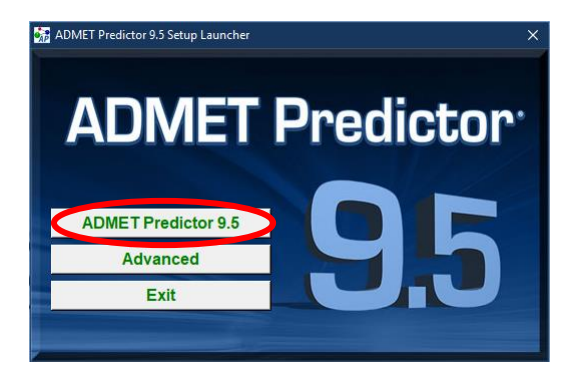

The program will install the "Microsoft Visual C++" redistribution package if the required dependencies do not exist on your system. Please install this package by clicking on the "Install" button.

Once the dependencies have been installed, the installation process will continue. The ADMET Predictor installation wizard will begin with the dialog box below. Click "Next >".

SCIENCE + SOFTWARE = SUCCESS

| ADMET_Predictor 9.5(x64) - InstallS | hield Wizard                                                                                                    | × |
|-------------------------------------|----------------------------------------------------------------------------------------------------|---|
|                                     | Welcome to the InstallShield Wizard for<br>ADMET_Predictor 9.5(x64)<br>The InstallShield Wizard will install ADMET_Predictor<br>9.5(x64) on your computer. To continue, dick Next. |   |
|                                     | < Back Next > Cancel                                                                                                    |   |

This will bring up the dialog box below. Click "Yes" to agree to the License Agreement.

| ADMET_F                       | Predictor 9.5(x64) - InstallShield Wizard                                                                                                    | ×        |
|-------------------------------|----------------------------------------------------------------------------------------------------|----------|
| License<br>Please             | e Agreement<br>e read the following license agreement carefully.                                                                                                    |          |
| Press                         | the PAGE DOWN key to see the rest of the agreement.                                                                                                    |          |
| SIMU                          | JLATIONS PLUS SOFTWARE LICENSE AGREEMENT                                                                                                    | ^        |
| This<br>Simu<br>using<br>agre | legal document is an agreement between you, the end user (LICENSEE), and<br>lations Plus, Inc. (LICENSOR). Read it carefully before using the software. By<br>g the software, you are agreeing to become bound by the terms of this<br>ement. |          |
| 1.                            | DEFINITIONS:                                                                                                    |          |
| In th                         | is agreement the following terms shall have the following meanings:                                                                                                    | <b>~</b> |
| Do yo<br>select<br>must       | u accept all the terms of the preceding License Agreement? If you<br>t No, the setup will close. To install ADMET_Predictor 9.5(x64), you<br>accept this agreement.                                                                           |          |
| ana callol lici               | < Back Yes No                                                                                                    |          |

The dialog box below will then be displayed. Change to "Standalone" and click "Next".

SCIENCE + SOFTWARE = SUCCESS

| ADMET_Predictor 9.5(x64) - InstallShield Wizard                 | X                          |
|-----------------------------------------------------------------|----------------------------|
| Setup Type<br>Select the setup type that best suits your needs. |                            |
| Click the type of setup you prefer.                             | Description<br>Description |
| InstallShield — — — — — — — — — — — — — — — — — — —             | ck Next > Cancel           |

The dialog box below will then be displayed. Make sure that "Acquire HostID for Licensing now." is selected. Then click "Next".

| ADMET_Predictor 9.5(x64) - InstallShield Wizar | d      |        | ×      |
|------------------------------------------------|--------|--------|--------|
| Acquire Licensing Information                  |        |        | Z      |
| HostID Acquisition for Licensing               |        |        |        |
| Acquire HostID for Licensing now.              |        |        |        |
| ○ Acquire HostID for Licensing manually later  |        |        |        |
| InstallShield                                  | < Back | Next > | Cancel |

The message below indicates that the SLP\_HOSTID\_Info.txt file has been created. Please email this file to Simulations Plus (<u>licensing@simulations-plus.com</u>). We will then generate a license file (LicenseFile.lic) for you. The license file will need to be imported into the Flexera licensing server. The directions for importing the file are the at the end of this document.

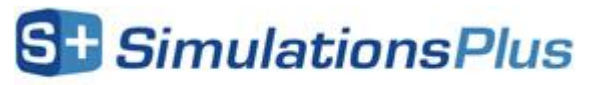

SCIENCE + SOFTWARE = SUCCESS

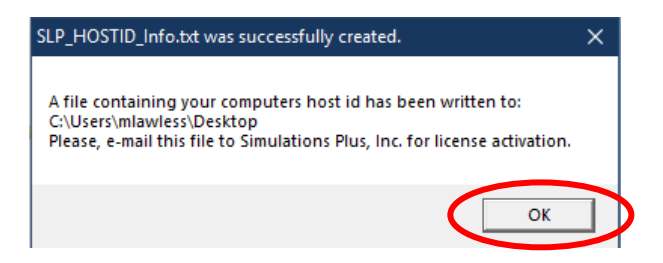

The dialog box below will then be displayed. Please select "Install the Flexera License Server" and then click on "Next>".

| ADMET_Predictor 9.5(x64) - InstallShield Wiza | rd     |        | ×      |
|-----------------------------------------------|--------|--------|--------|
| License Server Installation Option            |        |        | Z      |
| Flexera License Server Installation           |        |        |        |
| Install Flexera License Server                |        |        |        |
| O Do Not Install Flexera License Server       |        |        |        |
|                                               |        |        |        |
|                                               |        |        |        |
|                                               |        |        |        |
|                                               |        |        |        |
|                                               |        |        |        |
| InstallShield                                 |        |        |        |
|                                               | < Back | Next > | Cancel |

The dialog box below will be displayed. Click "Next" to continue.

SCIENCE + SOFTWARE = SUCCESS

| FlexNet Publisher License Server I                                               | nstaller – 🗆 🗙                                                                                                    |
|----------------------------------------------------------------------------------|----------------------------------------------------------------------------------------------------|
|                                                                                  | Introduction                                                                                                    |
| <ul> <li>Introduction</li> <li>Choose Install Folder</li> </ul>                  | InstallAnywhere will guide you through the installation of FlexNet Publisher License Server Manager<br>(Imadmin) 11.12.1.4                                |
| <ul> <li>Import files from Previous</li> <li>Pre-Installation Summary</li> </ul> | You need to have admin privileges to run this installer                                                                                                   |
| <ul> <li>Installing</li> <li>Important Information</li> </ul>                    | You need to stop any current running License server. You also need to stop any License Servers installed<br>as Windows Services and remove those services |
| <ul> <li>Launch Configuration</li> <li>Service Configuration</li> </ul>          | Click the 'Next' button to proceed to the next screen. If you want to change something on a previous screen, click the 'Previous' button.                 |
| <ul> <li>Start the Server</li> <li>Install Complete</li> </ul>                   | You may cancel this installation at any time by clicking the 'Cancel' button.                                                                             |
|                                                                                  |                                                                                                    |
| InstallAnywhere                                                                  |                                                                                                    |
| Cancel Help                                                                      | Previous Next                                                                                                    |

Now you will be presented with an option to select the installation folder. Unless there is a specific need to change the location, the default location is recommended. Click "Next".

| FlexNet Publisher License Server I                                                                                                    | nstaller                                                                                            | -                      |                |
|----------------------------------------------------------------------------------------------------|----------------------------------------------------------------------------------------------------|------------------------|----------------|
|                                                                                                    |                                                                                                    | Choose                 | Install Folder |
| <ul> <li>Introduction</li> <li>Choose Install Folder</li> <li>Import files from Previous</li> <li>Pre-Installation Summary</li> <li>Installing</li> <li>Important Information</li> <li>Launch Configuration</li> <li>Service Configuration</li> <li>Start the Server</li> <li>Install Complete</li> </ul> | Where Would You Like to Install?<br>C:\Program Files (x86)\FlexNet Publisher License Server Manager | Restore Default Folder | Choose         |
| InstallAnywhere<br>Cancel Help                                                                                                    |                                                                                                    | Previous               | Next           |

Click "Next" for the dialog box below:

SCIENCE + SOFTWARE = SUCCESS

| SlexNet Publisher License Server I                                                                                                    | nstaller - 🗆 🗙                                                                                                    |
|----------------------------------------------------------------------------------------------------|----------------------------------------------------------------------------------------------------|
|                                                                                                    | Import files from Previous Installation                                                                                                    |
| <ul> <li>Introduction</li> <li>Choose Install Folder</li> <li>Import files from Previous</li> <li>Pre-Installation Summary</li> <li>Installing</li> <li>Important Information</li> <li>Launch Configuration</li> <li>Service Configuration</li> <li>Start the Server</li> <li>Install Complete</li> </ul> | If you want to import license files ,log files,server.xml (configuration data) and vendor daemons from previous version of FlexNet Publisher License Server Manager then please provide the path of previous installation.         Previous Installation path C:\         Restore Default       Choose         Yes Import |
| InstallAnywhere Cancel Help                                                                                                    | Previous                                                                                                    |

The installer has the information needed to begin installing files. Click the "Install" button to continue.

SCIENCE + SOFTWARE = SUCCESS

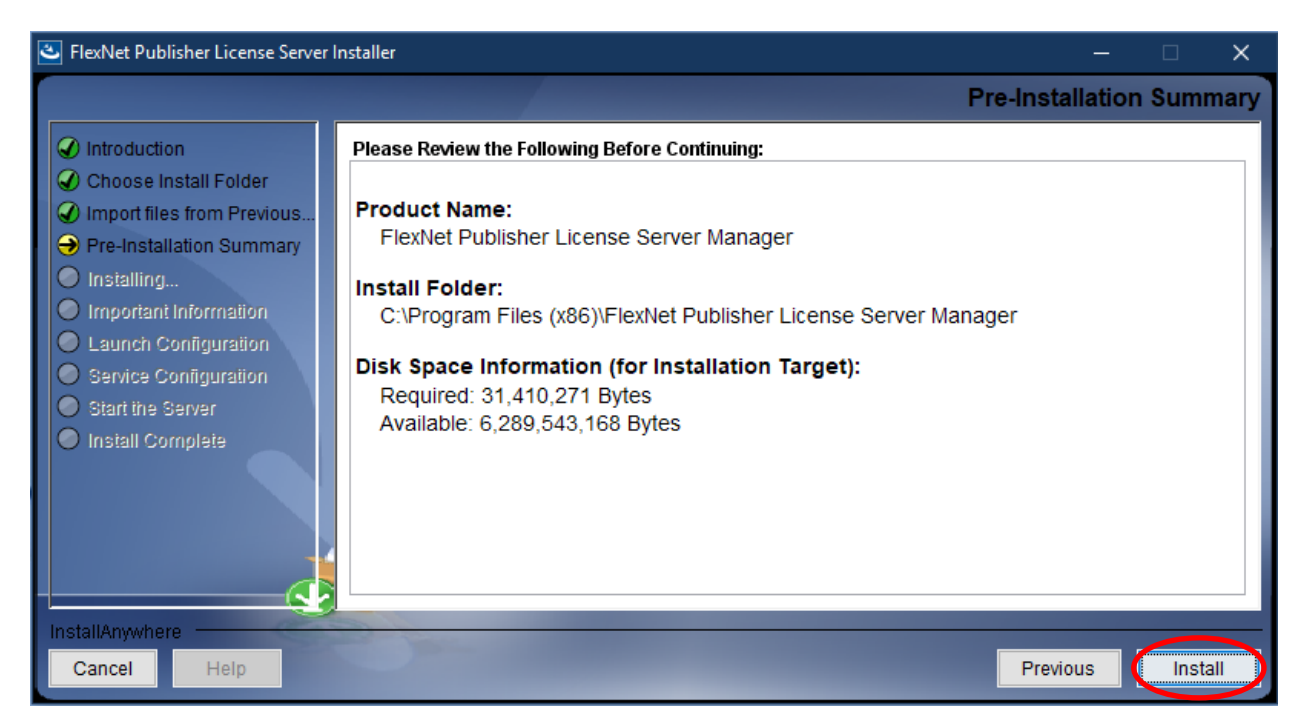

Check the option "Install Visual C++ 2008 Redistributable Package". Click "Next".

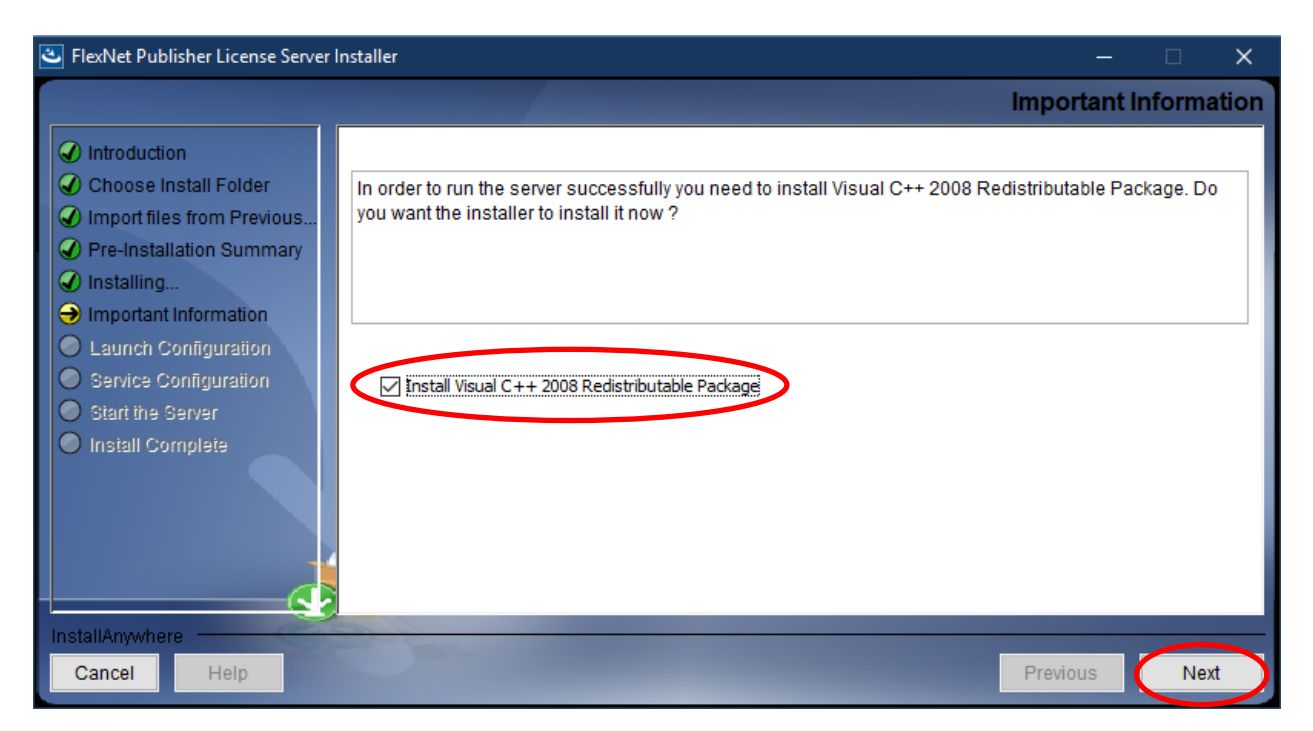

The Microsoft Visual C++ 2008 Redistributable installation wizard will begin. The license agreement will be displayed. If you agree to the licensing terms, check the box that says "I have

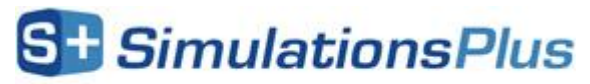

SCIENCE + SOFTWARE = SUCCESS

read and accept the license terms". Click "Next" to continue the installation. After the required files and components have been installed, the Finish dialog will appear. The Microsoft Visual C++2008 Redistributable installation process is now complete. The Flexera License Server installation will continue. Click on "Finish".

The HTTP Port configuration options will now appear. For most installations, the default values are sufficient. Click "Next".

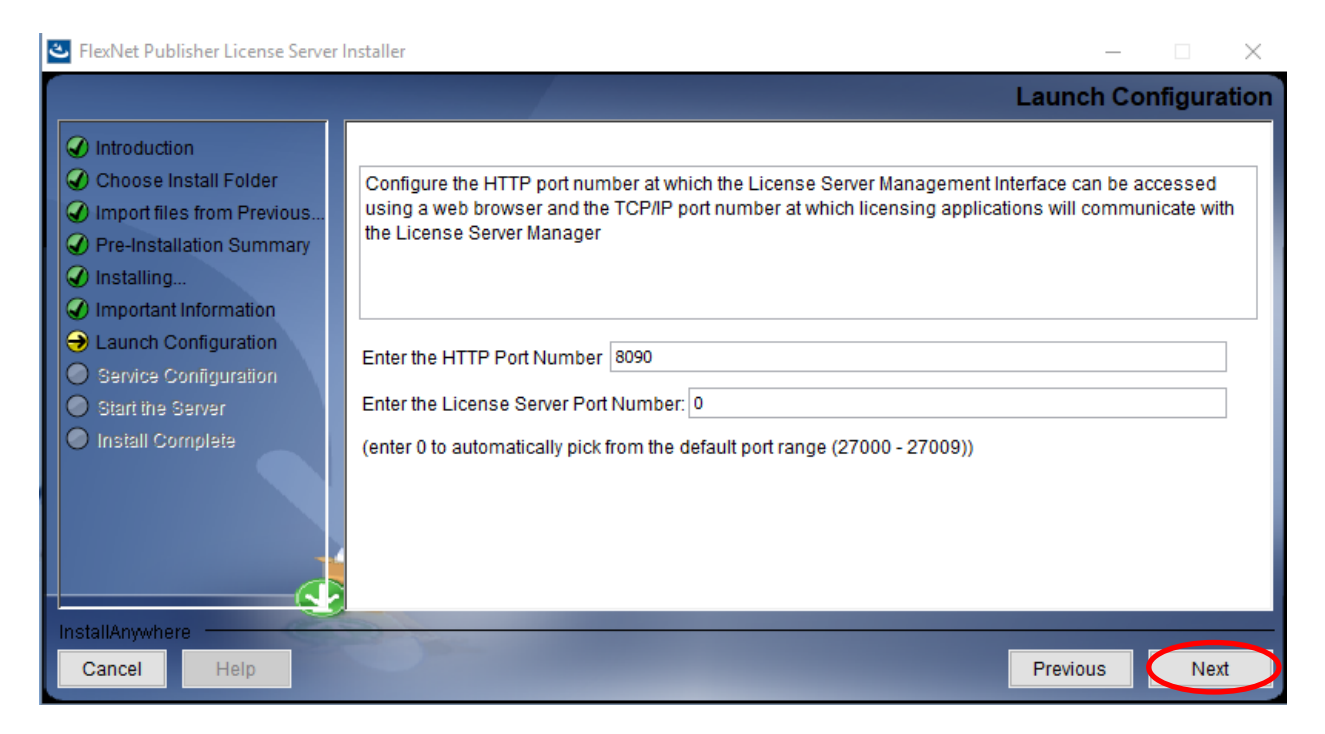

Now the Server Configuration options will be displayed. Check the "Run as a service" option. Click "Next"

SCIENCE + SOFTWARE = SUCCESS

| SlexNet Publisher License Server                                                                                                    | Installer                                                                                                    | —               |          | ×     |
|----------------------------------------------------------------------------------------------------|----------------------------------------------------------------------------------------------------|-----------------|----------|-------|
|                                                                                                    |                                                                                                    | Service Co      | onfigura | ation |
| <ul> <li>Introduction</li> <li>Choose Install Folder</li> <li>Import files from Previous</li> <li>Pre-Installation Summary</li> <li>Installing</li> <li>Important Information</li> </ul> | Provide information about running the FlexNet License Server Manager as a s<br>administrative privileges to configure the server to run as a service. | service. You mu | ist have |       |
| <ul> <li>Launch Configuration</li> <li>Service Configuration</li> </ul>                                                                                                    | Enter the service name Imadmin                                                                                                    |                 |          |       |
| Start the Server     Install Complete                                                                                                    | Enter number of seconds to delay when starting the service 0                                                                                          |                 |          |       |
| InstallAnywhere                                                                                                    | 2                                                                                                    |                 |          |       |
| Cancel Help                                                                                                    |                                                                                                    | Previous        | Ne       | xt    |

Check the "Start server now" option and click "Next". The installer will attempt to start the licensing server.

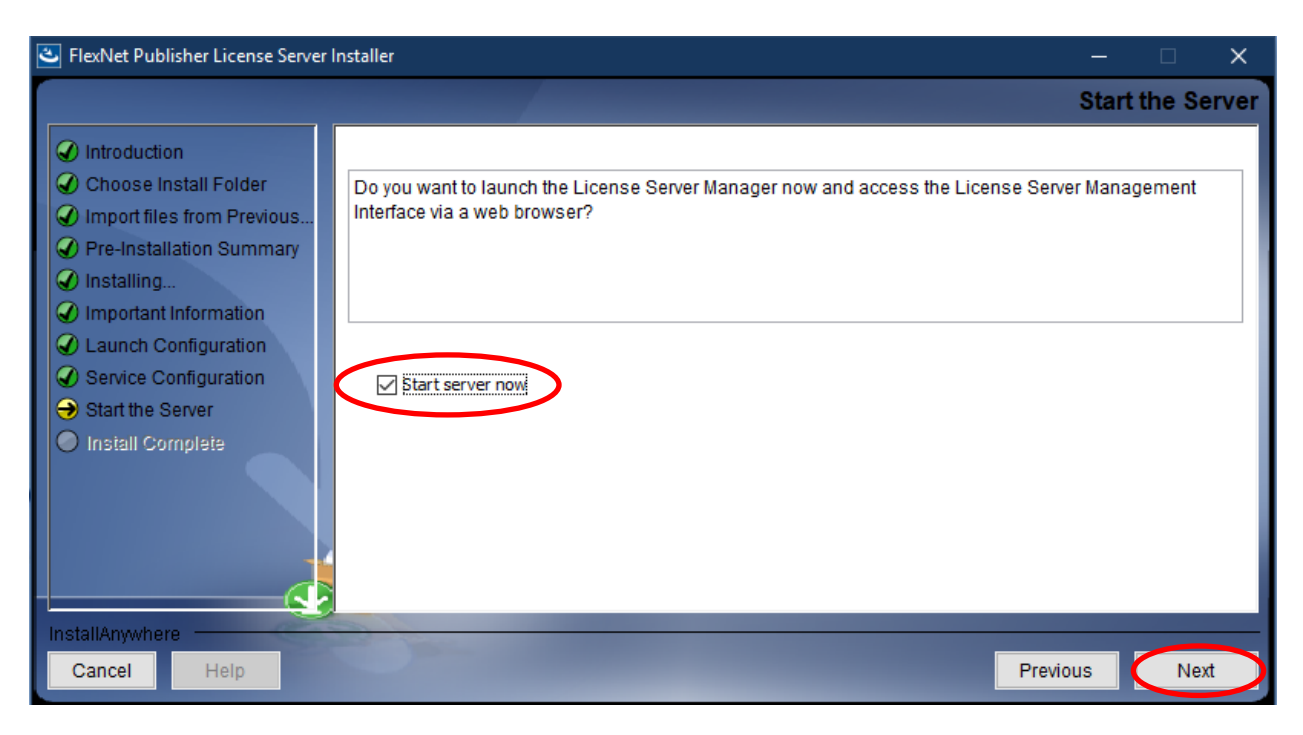

SCIENCE + SOFTWARE = SUCCESS

When the server starts, a browser window will open (below). You should see "FlexNet Publisher" in the top left corner. If a browser window did not open, the server may need to be started manually. A one-time reboot of your system after completing the ADMET Predictor installation will usually solve this. The server will start each time your machine boots up.

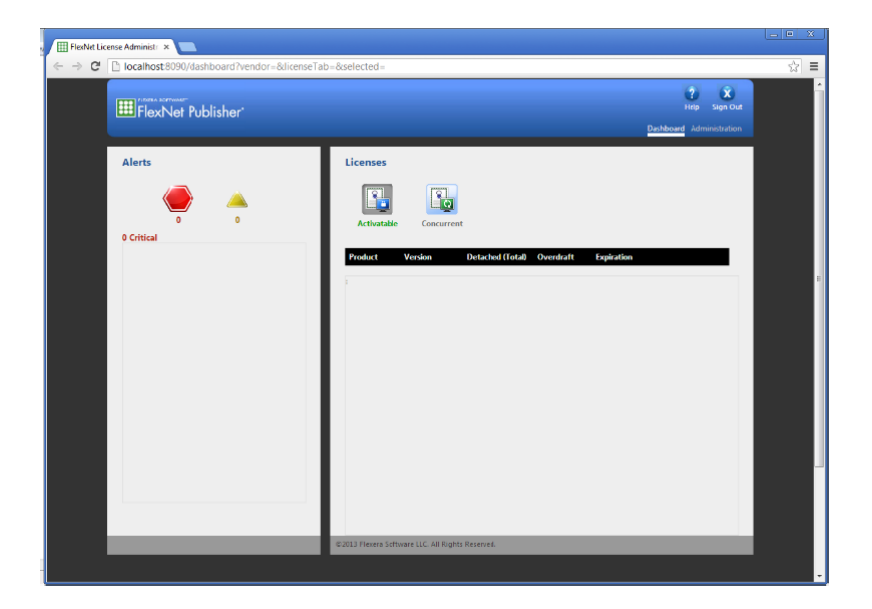

Click on "Done" to complete the Flexera License Server install.

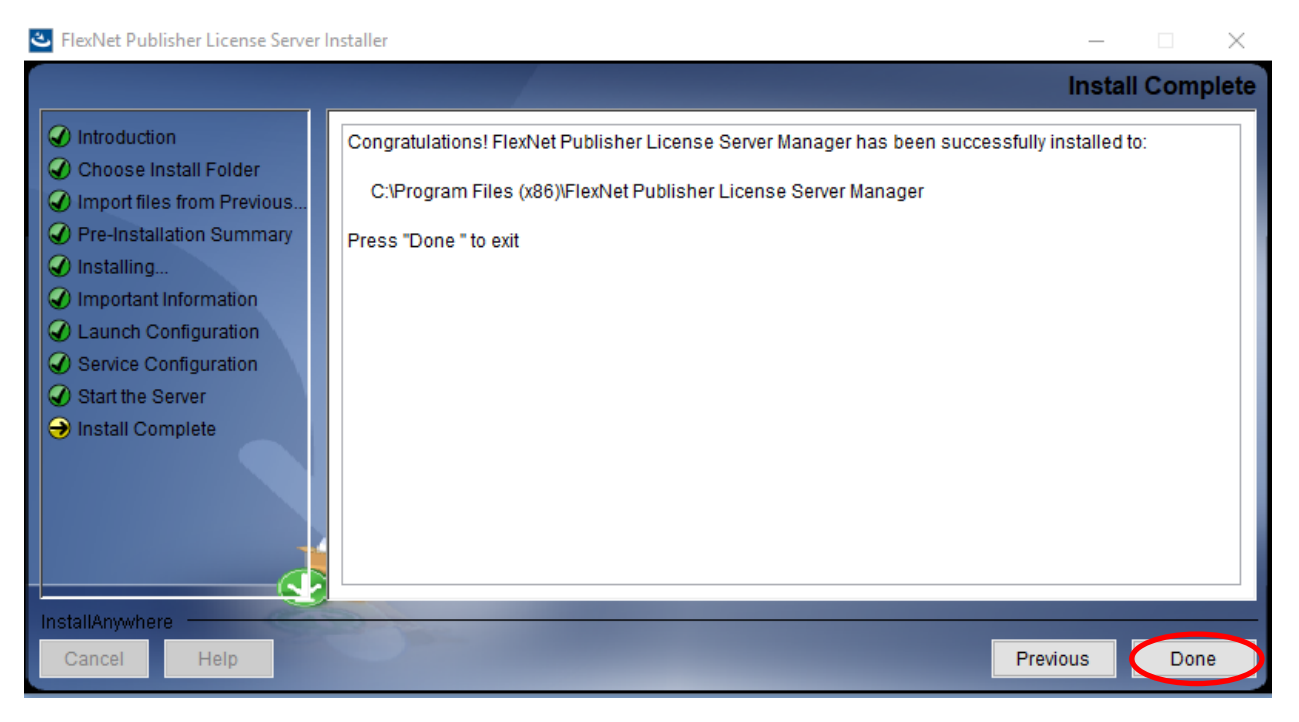

Simulations Plus, Inc. (NASDAQ: SLP) 42505 10th Street West | Lancaster, CA 93534 | United States Office: +1-661-723-7723 | Fax: +1-661-723-5524 | <u>sales@simulations-plus.com</u> | <u>www.simulations-plus.com</u>

SCIENCE + SOFTWARE = SUCCESS

After the Flexera licensing system is installed, ADMET Predictor installation will begin. Select the installation directory for ADMET Predictor. Unless you have a specific need to install in a different directory, the default location is recommended. Click "Next".

| ADMET_Predictor 9.5(x64) - InstallShield Wizard X                                                                |
|----------------------------------------------------------------------------------------------------|
| Choose Destination Location<br>Select folder where setup will install files.                                     |
| Setup will install ADMET_Predictor 9.5(x64) in the following folder.                                             |
| To install to this folder, click Next. To install to a different folder, click Browse and select another folder. |
| Destination Folder                                                                                               |
| C:\Program Files\Simulations Plus, Inc\ADMET_Predictor9.5\ Browse                                                |
| InstallShield                                                                                                    |
| < Bac Next > Cancel                                                                                              |

The installation has the information it needs to continue. Click "Install" to install ADMET Predictor on your machine. A progress bar will be displayed while ADMET Predictor installs the required files and components.

| ADMET_Predictor 9.5(x64) - InstallShield Wizard                                                              | ×      |
|----------------------------------------------------------------------------------------------------|--------|
| Ready to Install the Program The wizard is ready to begin installation.                                      |        |
| Click Install to begin the installation.                                                                     |        |
| If you want to review or change any of your installation settings, click Back. Click Can<br>exit the wizard. | cel to |
|                                                                                                    |        |
|                                                                                                    |        |
|                                                                                                    |        |
|                                                                                                    |        |
|                                                                                                    |        |
|                                                                                                    |        |
| InstallShield                                                                                                | ancel  |

SCIENCE + SOFTWARE = SUCCESS

The dialog box below will be displayed, once the installation is finished. We generally recommend reading the "Readme" file because it contains information about the current release version. If this is a "fresh" installation of ADMET Predictor then the license file probably hasn't been imported into the Flexera licensing system. Thus, "Launch ADMET Predictor" should be "unchecked". Then click on "Finish" to complete the installation.

| ADMET_Predictor 9.5(x64) - Inst | tallShield Wizard                                                                                                    |
|---------------------------------|----------------------------------------------------------------------------------------------------|
|                                 | InstallShield Wizard Complete The InstallShield Wizard has successfully installed ADMET_Predictor 9.5(x64). Click Finish to exit the wizard. View Readme Launch ADMET Predictor |
|                                 | < Back Finish Cancel                                                                                                    |

ADMET Predictor 9.5 is now installed on your machine.

### New version of the simplus.exe daemon

Simplus.exe is a daemon that communicates with "lmadmin" to manage licenses. ADMET Predictor 9.5 will only work with the new version (v11.15) that is included in the "AP95 Install(x64).zip" file. The new file is  $\sim$ 2.6 Mb and has the properties listed below:

SCIENCE + SOFTWARE = SUCCESS

| 🔳 simplus.exe Pro                    | operties                                                         | $\times$ |
|--------------------------------------|------------------------------------------------------------------|----------|
| General Compatib                     | ility Security Details Previous Versions                         |          |
| Property<br>Description              | Value                                                            |          |
| File description<br>Type             | Licensing Daemon x64 v11.15<br>Application                       |          |
| File version<br>Product name         | 1.5.0.0                                                          |          |
| Product version<br>Copyright<br>Size | 1,5,0,0<br>Copyright Simulations Plus Inc. All Rights<br>2,60 MB |          |
| Date modified                        | 2/4/2019 3:19 PM<br>English (United States)                      |          |
| Language                             |                                                                  |          |
|                                      |                                                                  |          |
|                                      |                                                                  |          |
|                                      |                                                                  |          |
| Remove Properties                    | s and Personal Information                                       |          |
|                                      | OK Cancel Apply                                                  | /        |

The "Imadmin" service needs to be stopped in order to replace "simplus.exe". To stop "Imadmin", enter "Windows + R", type "services.msc", and click on "OK". Scroll down to "Imadmin" in the "Services" window, right click, and select "Stop". Rename "simplus.exe" in "C:\Program Files (x86)\FlexNet Publisher License Server Manager" to "simplus.exe-old". Copy simplus.exe in the "AP95\_Install(x64)\Vendor Daemon" directory to " "C:\Program Files (x86)\FlexNet Publisher License Server Manager". The final step is to restart "Imadmin" by right clicking on it in the "Services" window and selecting "Restart".

### **Importing the license file into Flexera**

The "Imadmin" service must be running in order to start the Flexera graphical user interface. Use "Windows + R key", type "services.msc", and then click on the "OK" button to start the services interface. Scroll to "Imadmin" and make sure that it is started.

Open an internet browser such as Internet Edge or Chrome. Type <u>http://localhost:8090</u> into the address window and hit the return key. The dialog box below will appear. Click on "Administration" in the upper right hand corner.

SCIENCE + SOFTWARE = SUCCESS

| FlexNet Publisher*                                                      | 2 X<br>Here at<br>Dashby und Administration                     |
|-------------------------------------------------------------------------|-----------------------------------------------------------------|
| Alerts<br>0<br>0<br>0<br>0<br>0<br>0<br>0<br>0<br>0<br>0<br>0<br>0<br>0 | Version       Detached (Total)       Overdraft       Expiration |
|                                                                         | ©2014 Flexera Software LLC. All Rights Reserved.                |

You will be prompted for the "User Name:" and "Password:". Enter "admin" in both fields and click on submit.

| Sign In             |
|---------------------|
| User Name:<br>admin |
| Password:           |
| Remember me         |
|                     |
|                     |

You will be prompted to change the password. We recommend that you continue to use "admin". Thus, enter "admin" for all of the passwords. Then click "Save", followed by "OK" on the ensuing dialog box.

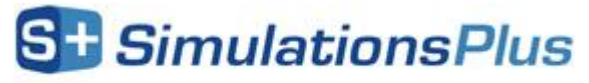

SCIENCE + SOFTWARE = SUCCESS

| Vour parrie   | rd must be u | adated  |  |
|---------------|--------------|---------|--|
| rour passwo   | ra musi be u | Juateu. |  |
| User Name: ad | lmin         |         |  |
| Old password: |              |         |  |
| •••••         |              |         |  |
| New password  | :            |         |  |
| •••••         |              |         |  |
| Confirm Passw | ord:         |         |  |
| •••••         |              |         |  |
|               |              |         |  |

Click on the "Vendor Daemon Configuration" tab in the lower left hand corner.

|                           | waxe-<br>lot Dublisher*                        |                                | ?<br>Help          | X<br>Sign C |
|---------------------------|------------------------------------------------|--------------------------------|--------------------|-------------|
|                           |                                                | Dashboar                       | d <mark>Adm</mark> | inistrati   |
| (                         | System Information                             |                                |                    |             |
| Sustan                    | Release Version:                               | 11.12.1                        |                    |             |
| formation                 | License Server Manager Port in Use:            | 27000                          |                    |             |
|                           | Display:                                       | Lawless                        |                    |             |
|                           | Host Name:                                     | Lawless                        |                    |             |
| - 10 PM                   | Host Domain Name:                              | Lawless                        |                    |             |
| User                      | IPv4 Address:                                  | 192.168.1.10                   |                    |             |
| nfiguration               | IPv4 Address:                                  | 192.168.1.82                   |                    |             |
|                           | IPv6 Address:                                  | fe80:0:0:0:198:188c:a97a:df19  |                    |             |
|                           | IPv6 Address:                                  | fe80:0:0:0:8c02:9c26:f169:c740 |                    |             |
| Alert                     | Ethernet Address:                              | b4b6769f8b3e                   |                    |             |
| nfiguration               | Ethernet Address:                              | b86b2390101a                   |                    |             |
|                           | Volume Serial Number:                          | 588433fa                       |                    |             |
| 0.233                     | Local Stop Server Allowed:                     | Yes                            |                    |             |
| 0.000                     | Remote Stop Server Allowed:                    | No                             |                    |             |
| Server                    | License Reclaim Allowed:                       | No                             |                    |             |
| dor Daemon<br>nfiguration | )                                              |                                |                    |             |
|                           | ©2014 Flexera Software LLC, All Rights Reserve | d.                             |                    |             |

The dialog box below will now be displayed. Click on "Import License".

SCIENCE + SOFTWARE = SUCCESS

| MISEA SOFTWAR<br>Flay Net Publisher              | User Name: admin | ? X<br>Help Sign Out |
|--------------------------------------------------|------------------|----------------------|
|                                                  | Dashboard        | Administration       |
| System<br>Information<br>Import License          |                  |                      |
| User Configuration                               |                  |                      |
| Aiert<br>Configuration                           |                  |                      |
| Server<br>Configuration                          |                  |                      |
|                                                  |                  |                      |
| Vendor Daemon<br>Configuration                   |                  |                      |
|                                                  |                  |                      |
| ©2014 Flexera Software LLC. All Rights Reserved. |                  |                      |

Click on "Choose File". Navigate to the directory containing the "LicenseFile.lic" file that was emailed to you and select it.

SCIENCE + SOFTWARE = SUCCESS

| IBERA SOTTWART<br>FlexNet Publisher'              | Name: admin<br>H | <b>?</b><br>lelp | X<br>Sign O | ut |
|---------------------------------------------------|------------------|------------------|-------------|----|
|                                                   | Dashboard        | Admir            | nistratio   | on |
| System License File                               |                  |                  |             |    |
| Liser<br>Configuration                            |                  |                  |             |    |
| Alert<br>Configuration<br>Server<br>Configuration |                  |                  |             |    |
| Vender Daemon<br>Configuration                    |                  |                  |             |    |
|                                                   |                  |                  |             |    |
| ©2014 Flexera Software LLC. All Rights Reserved.  |                  |                  |             |    |

Next, click on "Import License".

| ₩ FlexNet Publisher*                                                                                                    | User Name: admin<br>I<br>Dashboard | ?<br>Help S<br>Adminis | <b>X</b><br>ign Out |
|----------------------------------------------------------------------------------------------------|------------------------------------|------------------------|---------------------|
| Image: Sector Sector Secto |                                    |                        |                     |
| ©2014 Flexera Software LLC. All Rights Reserved.                                                                                                    |                                    |                        |                     |

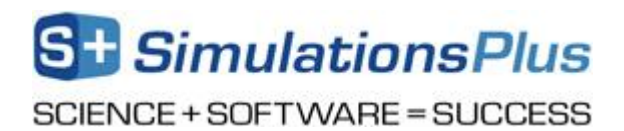

The dialog box below will be displayed if importing the license was successful. Click "OK".

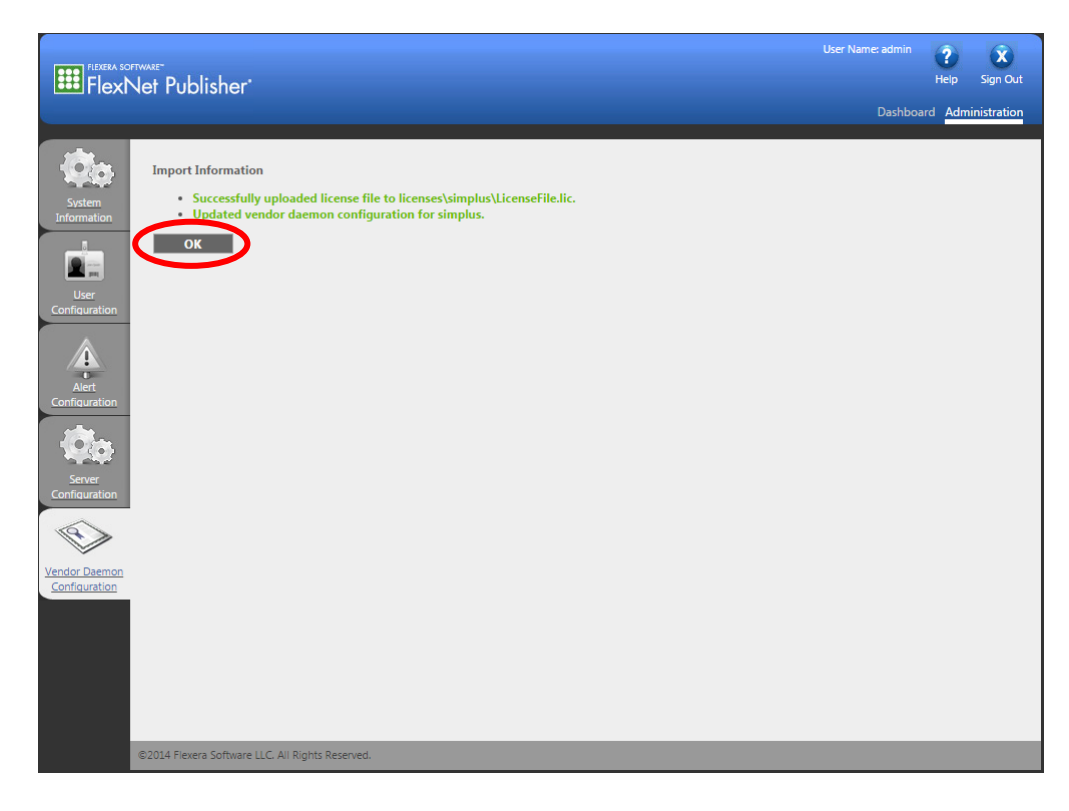

Click on "Dashboard" and then "Concurrent" to display modules that are licensed. This may take a few seconds to update.

SCIENCE + SOFTWARE = SUCCESS

| FlexNet Publisher' |                               |                   | User Name: admin ? X   |
|--------------------|-------------------------------|-------------------|------------------------|
| lerts              | Licenses                      |                   | Vendor Daemon: simplus |
| Critical           | Activatals Concurrent         | )                 |                        |
|                    | Feature Version 1             | n Use (Available) | Expiration             |
|                    | • <u>AP CHEMISTRY</u><br>8.0  | 0 (4)             | 1-SEP-2016             |
|                    | • <u>AP DESCRIPTORS</u>       | 0 (4)             | 1.SFP_2016             |
|                    |                               | 0 (4)             | 1.50.2010              |
|                    | 8.0                           | 0 (4)             | 1-SEP-2016             |
|                    | • <u>AP_METABOLISM</u><br>6.5 | 0 (4)             | 1-SEP-2016             |
|                    | ▼ <u>AP MODELER</u><br>6.5    | 0 (4)             | 1-SEP-2016             |
|                    | • AP PHYS CHEM BIOL           | 0.(4)             | 1 CED 2016             |
|                    | T AP SIMULATION               | 0 (4)             | 1-347-2020             |
|                    | 6.5                           | 0.(4)             | 1 CED 2016             |

You can then close the internet browser. Starting ADMET Predictor will bring up the dialog box below. "Specify the License Server System" should already be selected, if not then please select it. Click on "Next>".

| FLEXnet License Finder                                                                                                    | x         |
|----------------------------------------------------------------------------------------------------|-----------|
| Your application was not able to obtain a license<br>because the FLEXnet license server manager<br>could not determine where to find the licensing<br>data it needs. Please choose one of the<br>following: |           |
| <ul> <li>Specify the License Server System</li> <li>Specify the License File</li> </ul>                                                                                                    |           |
| Copyright (c) Flexera Software LLC.                                                                                                    |           |
| Cancel <back next=""></back>                                                                                                    | $\supset$ |

Enter "127.0.0.1" and click on "Next>". If ADMET Predictor 9.5 doesn't start then try to start it again but use "localhost" instead of "127.0.0.1".

SCIENCE + SOFTWARE = SUCCESS

| FlexNet License Finder                                                                                                   | × |
|----------------------------------------------------------------------------------------------------|---|
| Enter the Computer Name of the License Server<br>System. (Contact your System Administrator if you<br>do not know this.) |   |
| 127.0.0.1                                                                                                    |   |
|                                                                                                    |   |
| Cancel <back next=""></back>                                                                                             |   |

Click on "Finish" to launch ADMET Predictor.

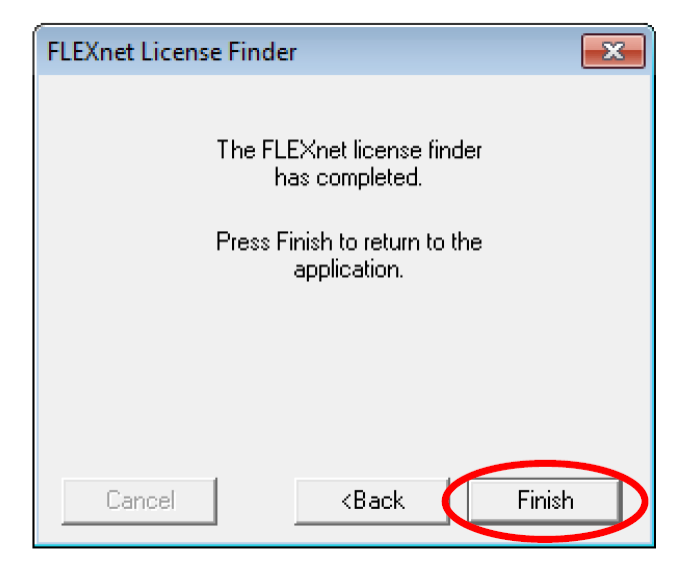

This information will be stored in the computer's registry so you will not see these prompts the next time that you start ADMET Predictor.